## iStart School Startup Program

istart

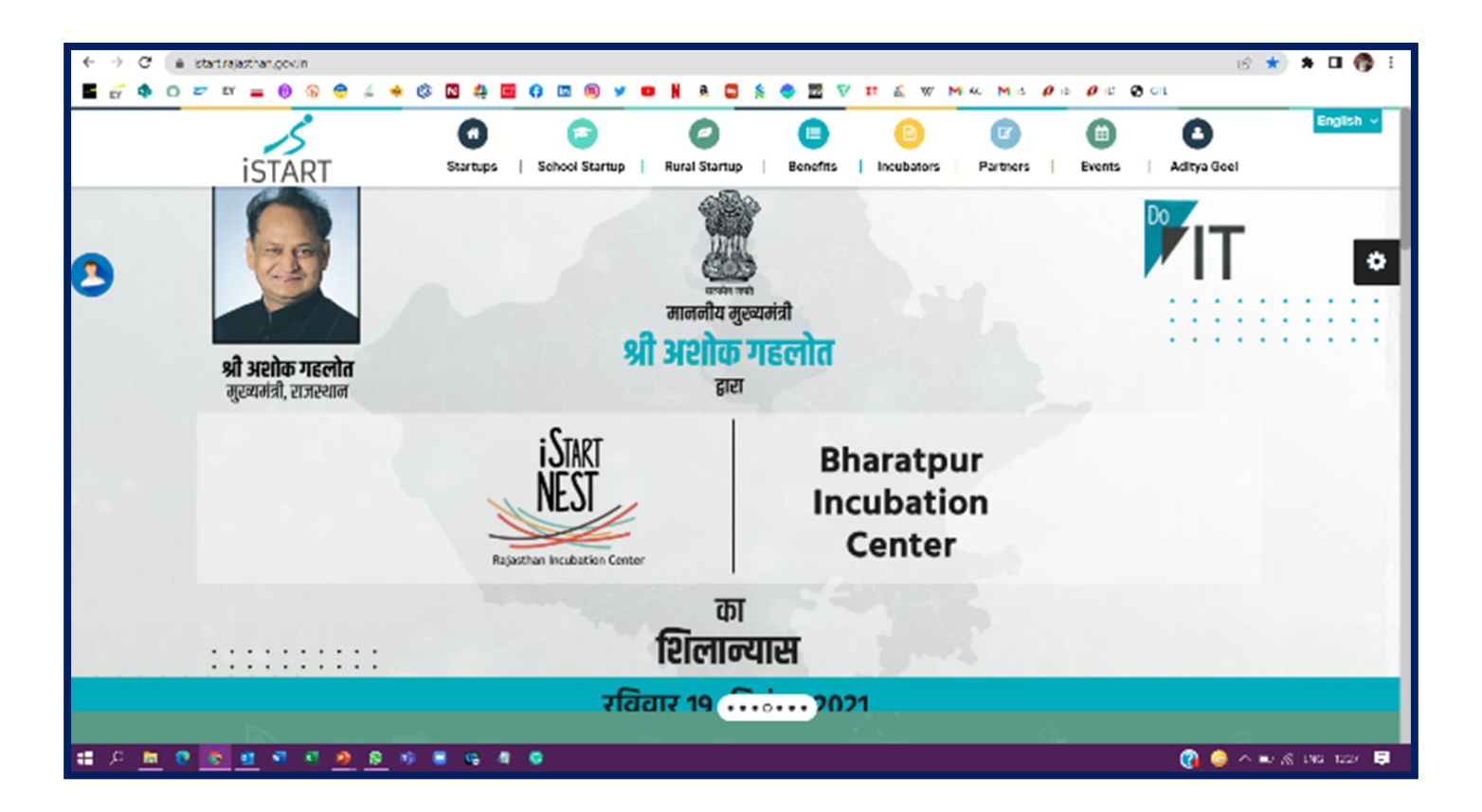

## https://istart.rajasthan.gov.in/

# <sup>2</sup> Student Registration on the iStart portal is a 3 Step Process

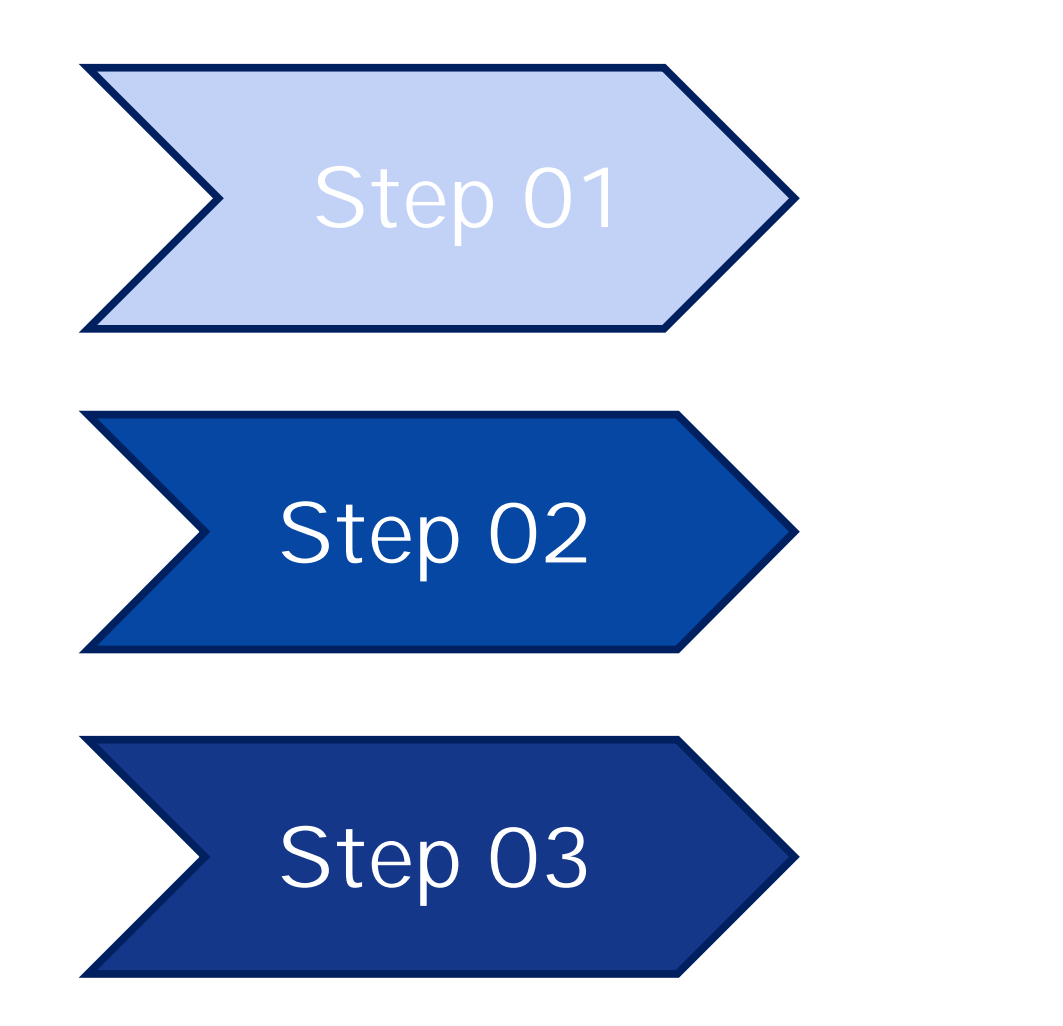

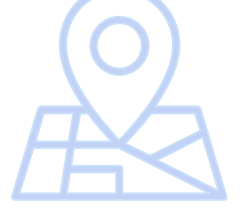

#### Gmail Id

Use your existing Gmail id or create a new Gmail id for registration at the SSO portal

#### **SSO Id Creation**

Create SSO Id through Gmail

#### **iStart Registration**

Fill in the student and institution details get registered at iStart

## 01 - Go to the URL <a href="https://istart.rajasthan.gov.in/">https://istart.rajasthan.gov.in/</a>

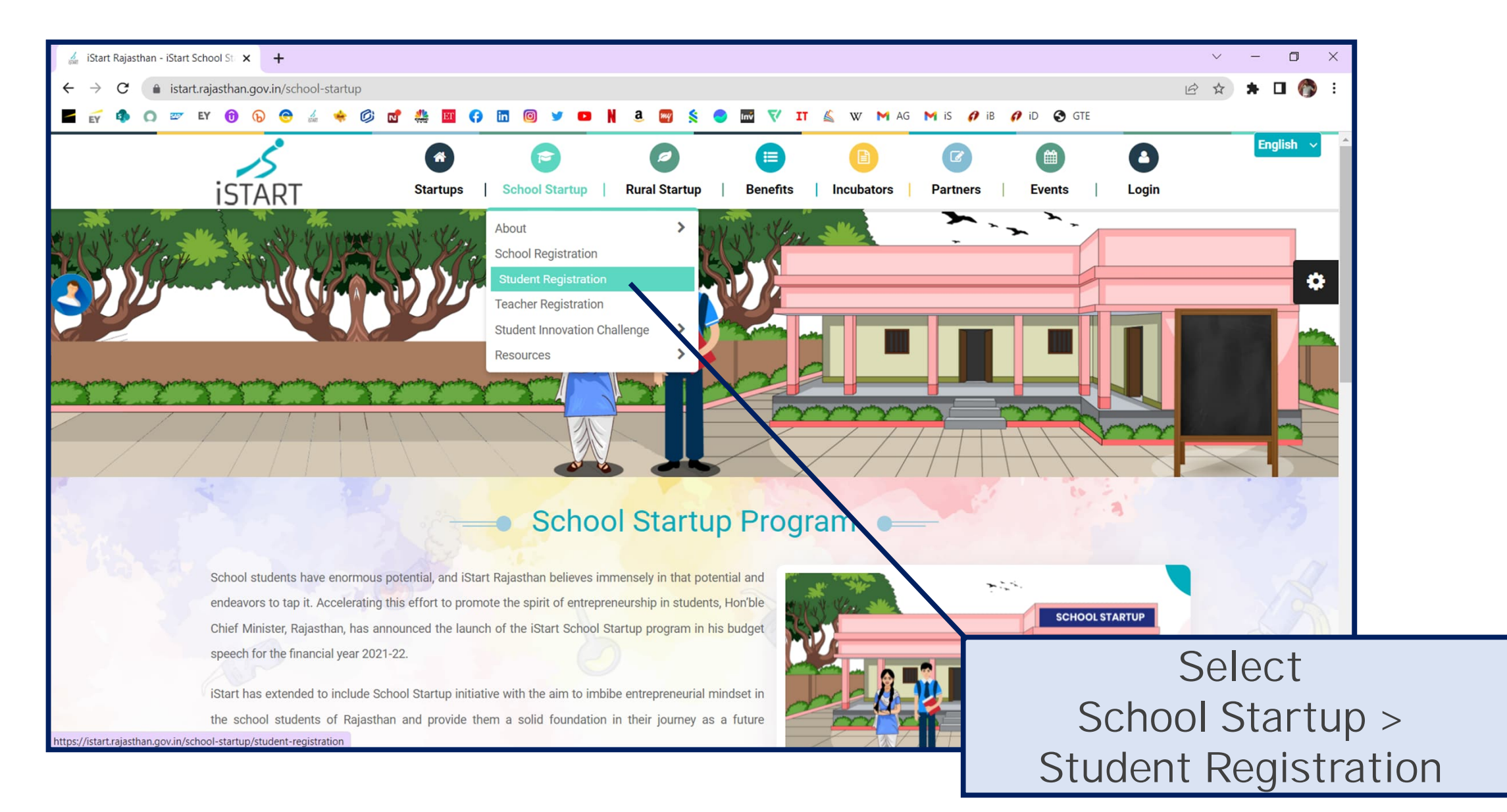

## 02 – Creation of SSO Id through Gmail

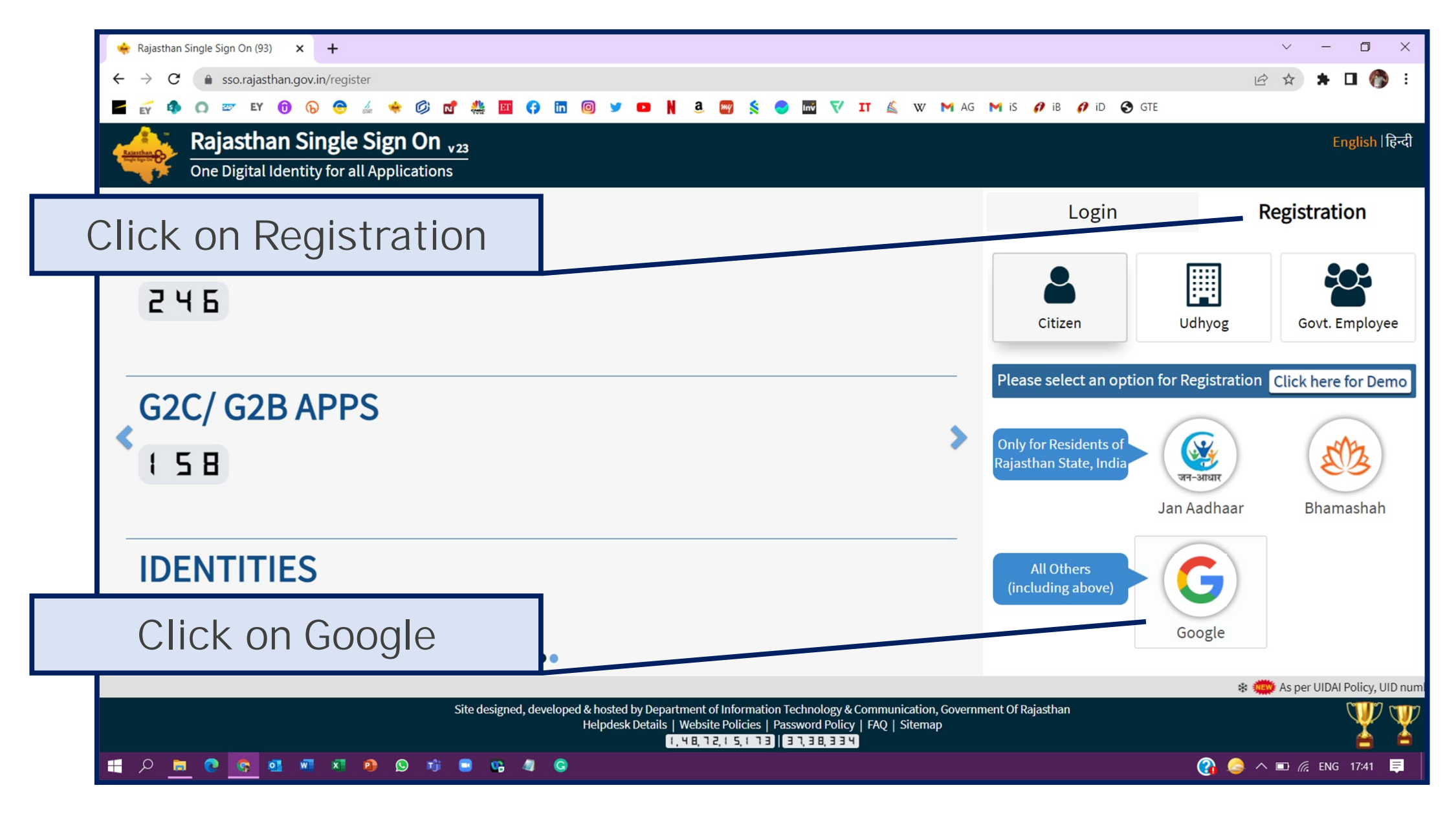

## 03 – Creation of SSO Id through Gmail

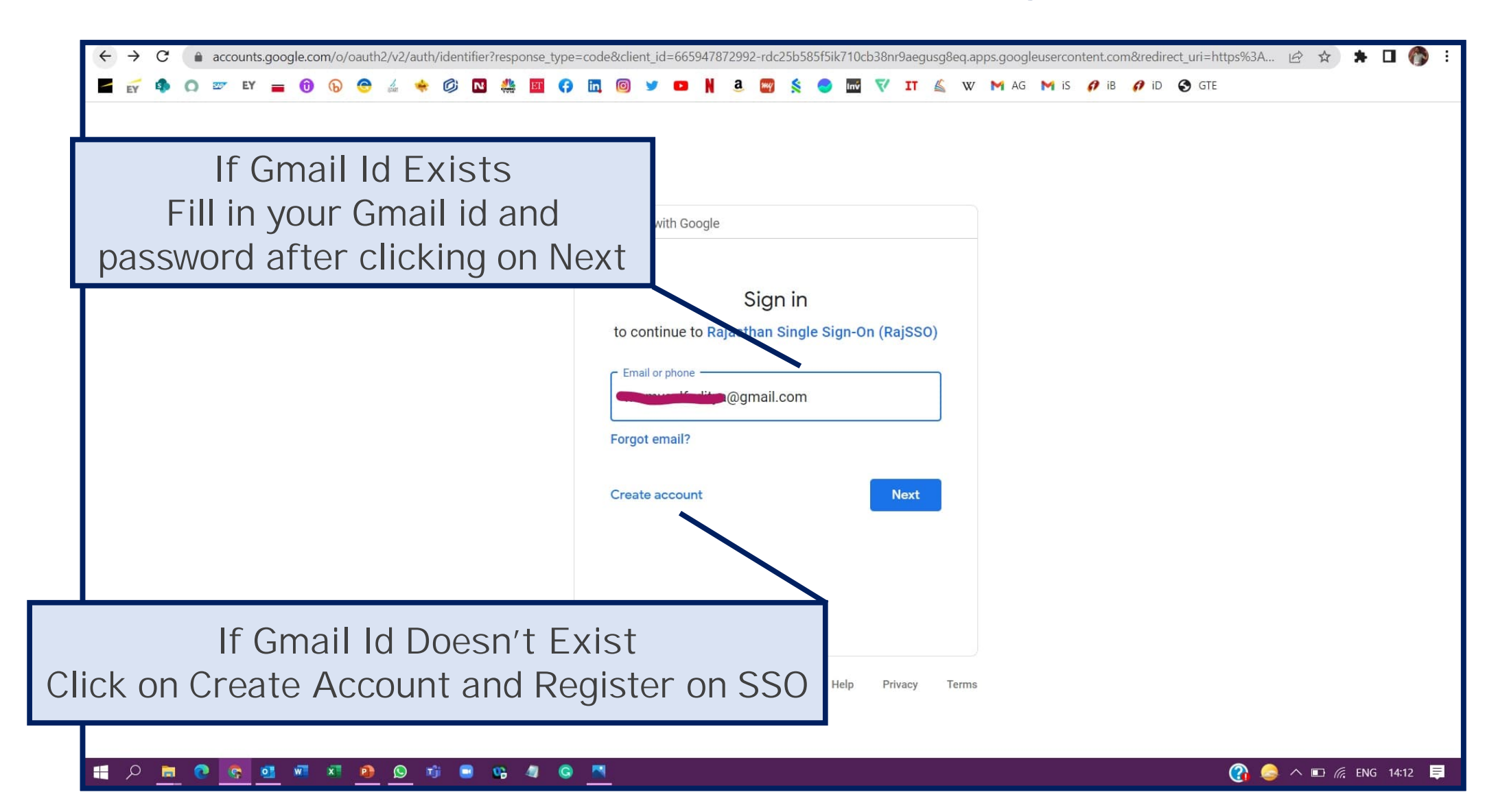

#### 04 – Registration at SSO Portal

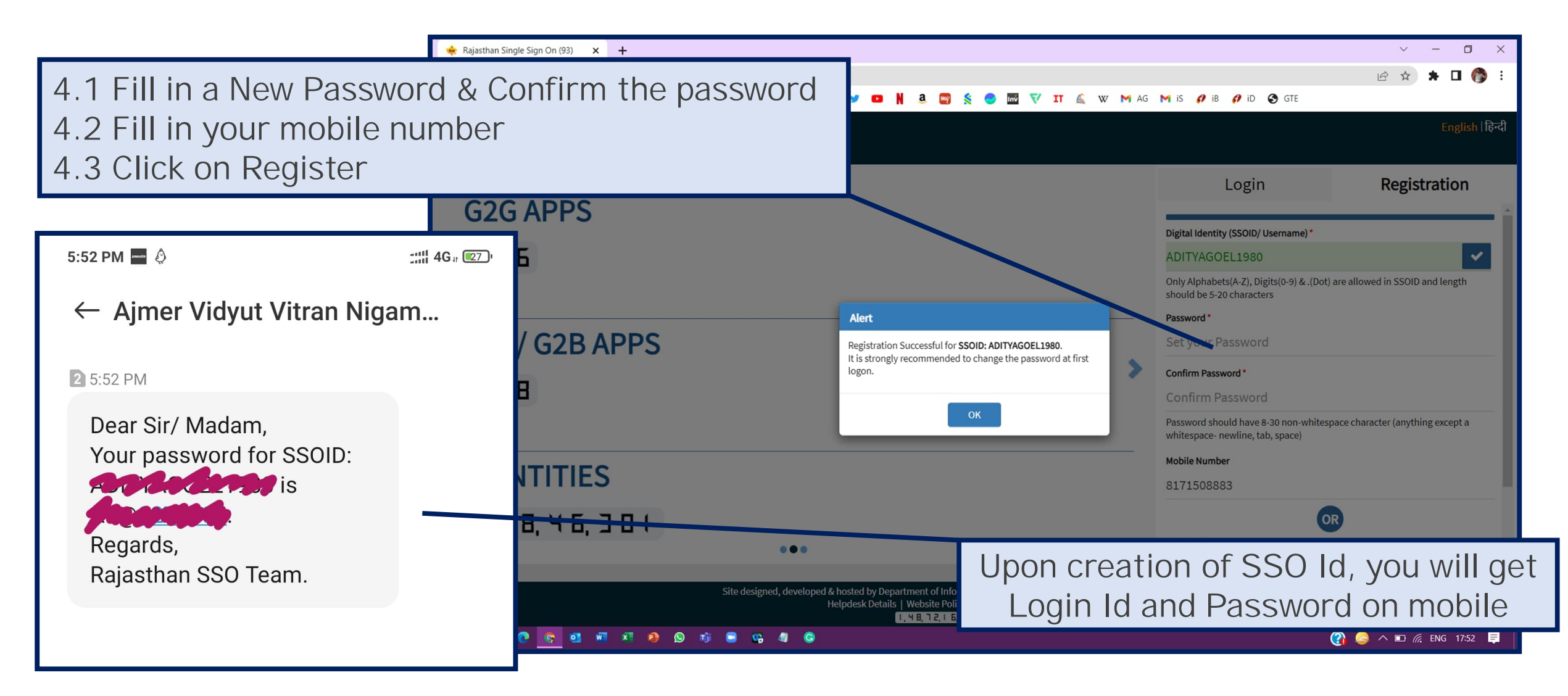

#### 05 – Login to SSO Portal

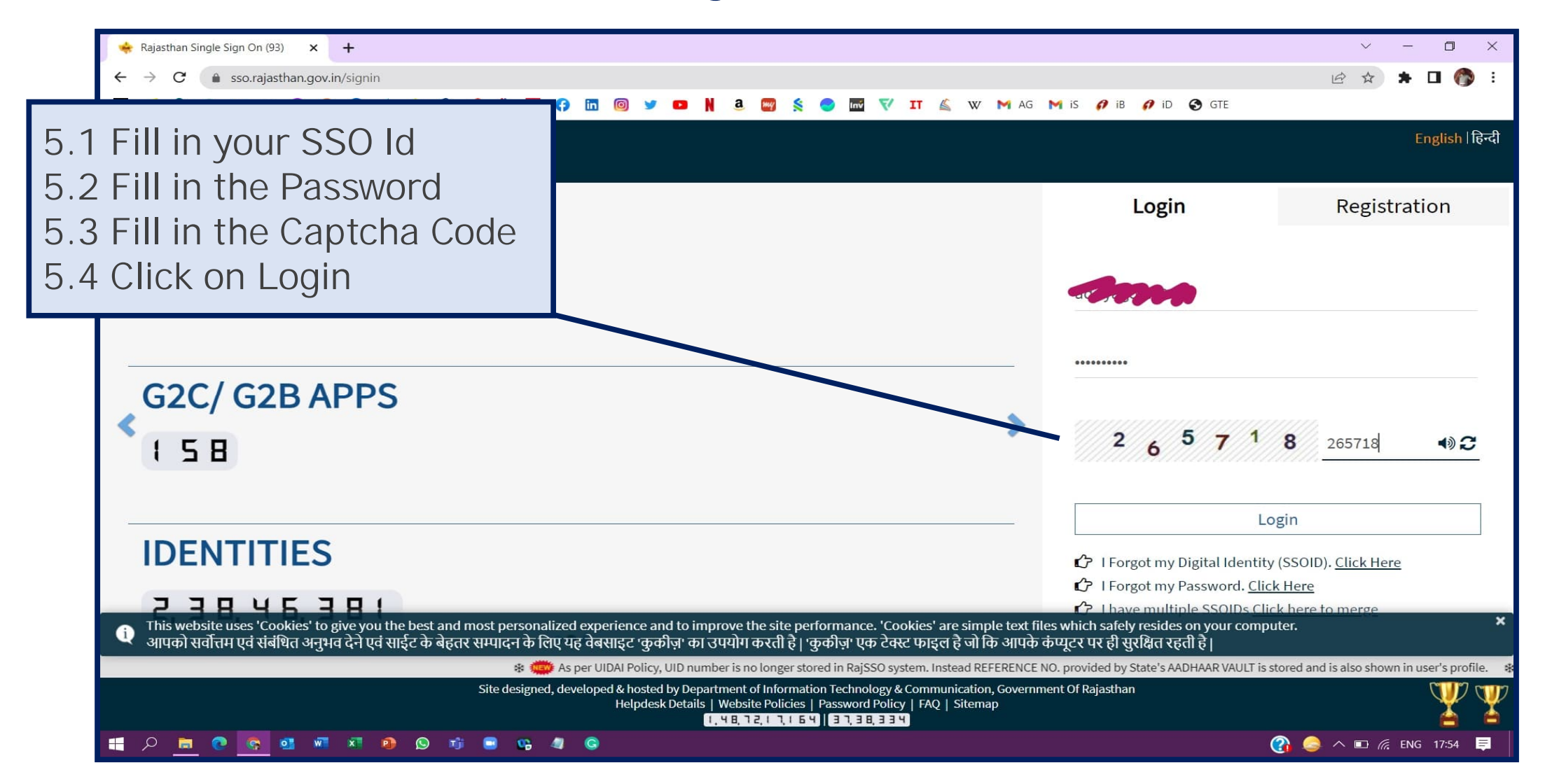

## 06 – Update Information on SSO Portal

|               | C  Source source statements of the source of the source of | a 🕂 🖬 😯 🖬 🔘 🖌           | • • N a 📟<br>()     | o 🖬 💎 IT 🌊 w M ag M          | is 🏉 iB 🌈 | id 🕑 gte                    |          |
|---------------|----------------------------------------------------------------------------------------------------|-------------------------|---------------------|------------------------------|-----------|-----------------------------|----------|
|               | UPDATE PROFILE                                                                                                    |                         |                     |                              |           |                             |          |
| <b>≗</b><br>₹ | First Name* ADITYA                                                                                                    | Last Name<br>GOEL       |                     | Display Name*<br>ADITYA GOEL |           | Date of Birth (DD/MM/YYYY)* | <b>m</b> |
| ⊘<br>         | Gender*  Male Female Transgender Other                                                                                                    | Mobile Number           | Ø                   | E-Mail Personal              | đ         | Telephone Number            |          |
| ر<br>ر        |                                                                                                    | Postal Code             | pdate Mobile Number | ×                            |           | StateSELECT STATE           |          |
|               | Bhamashah ID/ Enrollment ID                                                                                                    | JanAadhaar ID/ Enrollme |                     |                              | ľ         | Old SSOID(s)                |          |
|               | Ref. No. (Aadhaar Vault)                                                                                                    |                         | SEND O              | тр                           |           |                             |          |
|               |                                                                                                    |                         | UPDATE DEACTIVI     | E ACCOUNT CANCEL             |           |                             |          |
| Fill          | in your complete ad                                                                                                    | dress                   |                     |                              |           |                             |          |
| Up            | date Mobile Number                                                                                                    |                         |                     |                              |           |                             |          |
|               | rify by OTP                                                                                                    |                         |                     |                              |           | _                           |          |

## 07 – Update Aadhaar (Optional)

| 💠 Rajasthan Single Sign On (93) 🗙 🕂                                                                                                    |                             |                                          |                                              |                               |                                           |                                                                                                    |
|----------------------------------------------------------------------------------------------------|-----------------------------|------------------------------------------|----------------------------------------------|-------------------------------|-------------------------------------------|----------------------------------------------------------------------------------------------------|
| $\leftarrow \rightarrow C$ isso.rajasthan.gov.in/profile<br>$\blacksquare \ every \ (1) \ (2) \ every \ (2) \ (2) \$ | 🕈 🎎 🔟 🛟 🛅 @                 | ) 🛩 🚥 N a 📟 🕺 (                          | 🗩 🚾 💎 IT 🐇 W M AG M                          | iS <i>(1)</i> iB <i>(1)</i> i | D 🚱 GTE                                   | 2 ¥ 🕨 🚺                                                                                                    |
| <b>RAJASTHAN SINGLE SIGN ON</b> V23<br>GOVERNMENT OF RAJASTHAN                                                                                                    |                             | (                                        | ADITYAGOEL1980                               |                               |                                           |                                                                                                    |
|                                                                                                    |                             |                                          |                                              |                               |                                           |                                                                                                    |
| ADITYA                                                                                                    | Last Name<br>GOEL           |                                          | Display Name * ADITYA GOEL                   |                               | Date of Birth (DD/MM/YYYY)*<br>16/09/1980 | m                                                                                                    |
| Gender*                                                                                                    | Mobile Number<br>8171508883 | Ø                                        | E-Mail Personal<br>adityagoel1980@gmail.com  | I                             | Telephone Number                          |                                                                                                    |
| Postal Address<br>H. No. 123, Street ABC                                                                                                    | Postal Code<br>123456       | Update Aadhaar Number/                   | City/ District                               |                               | State<br>RAJASTHAN                        |                                                                                                    |
| Bhamashah ID/ Enrollment ID                                                                                                    | JanAadhaar ID/ Enrollm      | e                                        |                                              | ľ                             | Old SSOID(s)                              |                                                                                                    |
| Ref. No. (Aadhaar Vault)                                                                                                    |                             | CONTINU                                  | JE                                           |                               |                                           |                                                                                                    |
| I Fill in vour AADHAAR                                                                                                    | number                      | UPDATE DEACTIVE                          | ACCOUNT CANCEL                               |                               |                                           |                                                                                                    |
| 2 Click on Continue                                                                                                    |                             |                                          |                                              |                               |                                           |                                                                                                    |
| 3 Verify by OTP                                                                                                    |                             |                                          |                                              |                               |                                           |                                                                                                    |
| 4 Click on Undate                                                                                                    |                             |                                          |                                              |                               |                                           |                                                                                                    |
|                                                                                                    |                             |                                          |                                              |                               |                                           | The second second secon |
| 📑 🔎 👩 😨 🧔 🖉 🛤                                                                                                    | © DOIT&C, (                 | Govt. of Rajasthan. All Rights Reserved. | Release Notes (Last Release Date:28-02-2022) |                               | / 🥚 🚯                                     | \ <b>□</b> //. ENG 17:58 📮                                                                                                    |

#### 08 – iStart on Rajasthan Single Sign-On Portal

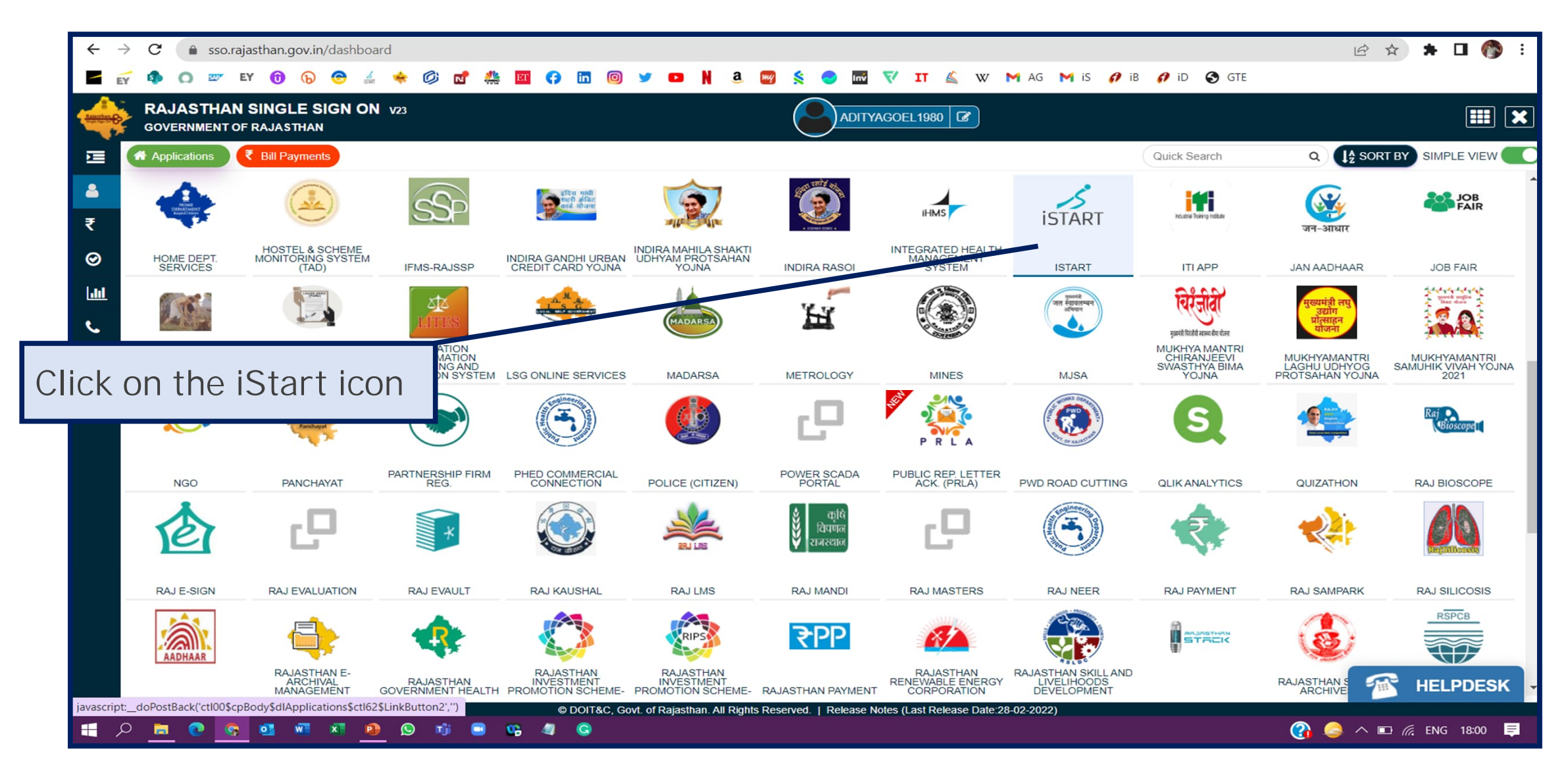

#### 09 – Student Registration on iStart Portal – Student Details (School)

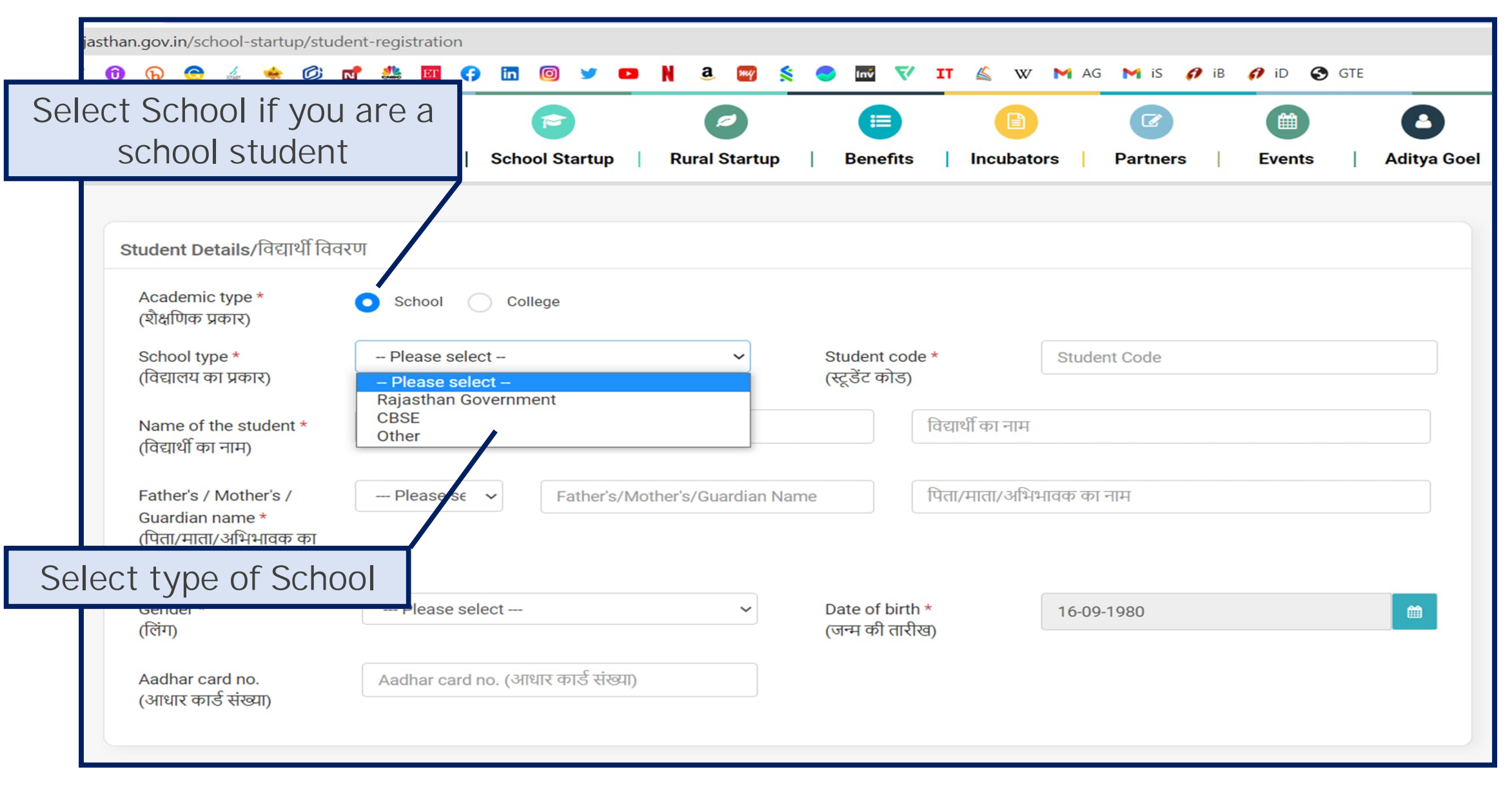

#### 10 – Student Registration on iStart Portal – Student Details (School)

| 15                                                                        |                                                                      |                                                                                                    |
|---------------------------------------------------------------------------|----------------------------------------------------------------------|----------------------------------------------------------------------------------------------------|
| ISTART                                                                    | Startups School Startup Rural Startup Benefits Incubators Partners   | 10.1.a - Fill in 9 Digit Student Shala                                                                                                    |
| Student Details/विद्यार्थी वि                                             | वेवरण                                                                | Darnan Code for the students of                                                                                                    |
| Academic type *<br>(शैक्षणिक प्रकार)                                      | • School College                                                     | Raiasthan Government Schools                                                                                                    |
| School type *<br>(विद्यालय का प्रकार)                                     | Rajasthan Government v Student code *<br>(स्टूडेंट कोड)              | a Darpan Code                                                                                                    |
| Name of the student *<br>(विद्यार्थी का नाम)                              | Name of the student विद्यार्थी का नाम                                |                                                                                                    |
| Father's / Mother's /<br>Guardian name *<br>(पिता/माता/अभिभावक का<br>नाम) | Please se 🗸 Father's/Mother's/Guardian Name पिता/माता/अभिभावक का नाम | istartups   School Startup   Rural Startup   Benefits   Incubators   Partners   Events   Aditya Goel                                                   |
| Gender *                                                                  | Please select > Date of birth * 16-09-1980                           | Student Details/विद्यार्थी विवरण                                                                                                    |
| ((राग)<br>Aadhar card no.<br>(आधार कार्ड संख्या)                          | (जम्म का ताराख)<br>Aadhar card no. (आधार कार्ड संख्या)               | Academic type * School College<br>(शैक्षणिक प्रकार)<br>School type * CBSE ~ Student code * Fill Student CBSE Registration Code<br>(विद्यालय का प्रकार) |
|                                                                           |                                                                      | Name of the student *                                                                                                    |
| ).1.b – Fill<br>Code for t                                                | l in Student CBSE Registration<br>he students of CBSE Schools        | Father's / Mother's / Please se v Father's/Mother's/Guardian Name पिता/माता/अभिभावक का नाम<br>Guardian name *<br>(पिता/माता/अभिभावक का<br>नाम)         |
|                                                                           |                                                                      | Gender * Please select > Date of birth * 16-09-1980                                                                                                    |
| 10.2 - F                                                                  | Till in Student Name, Guardian                                       | Aadhar card no. (आधार कार्ड संख्या)<br>(आधार कार्ड संख्या)                                                                                             |
| Name, Ge                                                                  | chuci, and ADHAAR (Optional)                                         |                                                                                                    |

#### 11 – Student Registration on iStart Portal – Institute Details (School)

| asthan.gov.in/school-startup/<br>= 0 ि ि े<br>iSTART<br>Institute Details/संस्था नि<br>Institute code *<br>(संस्था का कोड) | student-registration<br>े े े रि क्षे छ ने जि ि र<br>Startups   School Startup<br>वेवरण<br>Fill Shala Darpan Code | <ul> <li>▶ a a a second second s</li></ul> | W M AG M is P<br>Contractions<br>Contractions<br>C | B P D C C                                | 11.1.a - Fill in<br>Darpan Cod<br>Rajasthan ( | n 6 Digit<br>le for the<br>Governn | t School S<br>e students<br>nent Scho | Shala<br>s of<br>ools                                                         |
|----------------------------------------------------------------------------------------------------|----------------------------------------------------------------------------------------------------|----------------------------------------------------------------------------------------------------|----------------------------------------------------------------------------------------------------|------------------------------------------|-----------------------------------------------|------------------------------------|---------------------------------------|-------------------------------------------------------------------------------|
| Institute name *<br>संस्था का नाम                                                                                          | Institute Name<br>संस्था का नाम                                                                                   |                                                                                                    |                                                                                                    | ajasthan.gov.in/school-startup/stu       | dent-registration                             | a 🗃 💲 🖻 🕅                          |                                       | <ul> <li> <i>𝕴</i> iB</li> <li> <i>𝑘</i> iD</li> <li> <i>𝔅</i> GTE</li> </ul> |
| Educational division *<br>(शिक्षण संभाग)                                                                                   | - Please select -                                                                                                 | ✓ District *<br>(जিলা)                                                                                                    | - Please select -                                                                                                    | iSTART                                   | Startups   School Startup   Rural Startu      | up   Benefits   Ir                 | ncubators   Partners                  | Events   Aditya Goel                                                          |
| Class *<br>(কধা)                                                                                                    | - Please select -                                                                                                 | ~                                                                                                    |                                                                                                    | Institute code *<br>(संस्था का कोड)      | Fill CBSE Registration Code                   |                                    |                                       |                                                                               |
|                                                                                                    |                                                                                                    |                                                                                                    |                                                                                                    | hatitute name *                          | Institute Name                                |                                    |                                       |                                                                               |
| 11 1 h _ F                                                                                                    | ill in School                                                                                                    | CRSE Roais                                                                                                    | tration                                                                                                    | संस्था का नाम                            | संस्था का नाम                                 |                                    |                                       |                                                                               |
| Code for                                                                                                    | the students                                                                                                    | s of CBSE Sc                                                                                                    | chools                                                                                                    | Educational division *<br>(शिक्षण संभाग) | - Please select - V                           | District *<br>(जिला)               | - Please select -                     | ~                                                                             |
| 11.2 - Fil<br>lucational                                                                                                   | l in Institute<br>Division and                                                                                    | e Name, Addr<br>d District, and                                                                                                    | ress,<br>d Class.                                                                                                    | Class *<br>(कक्षा)                       | – Please select – V                           |                                    |                                       |                                                                               |

#### 12 – Student Registration on the iStart Portal – Student Details (College)

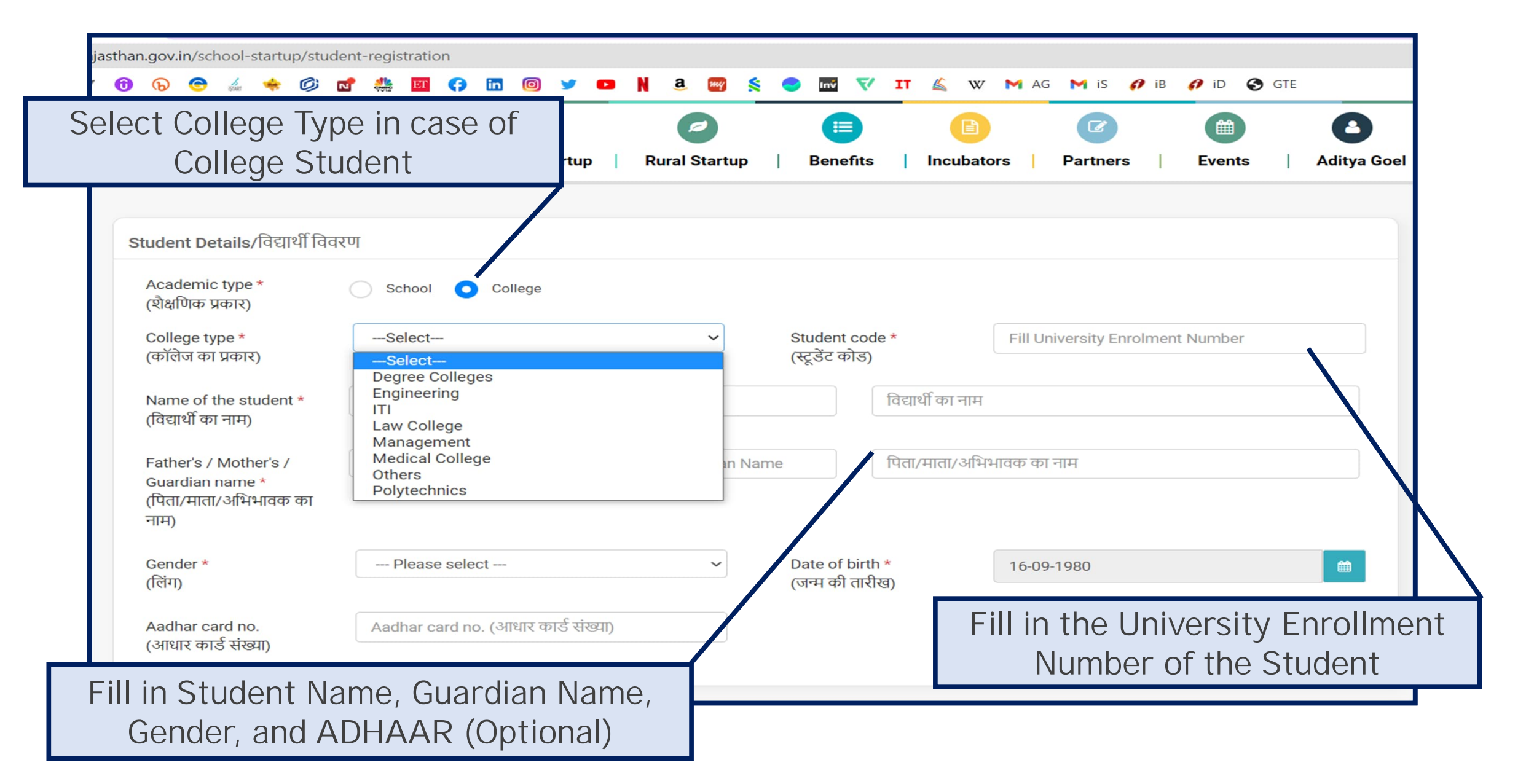

#### 13 – Student Registration on iStart Portal – Institute Details (College)

| ajasthan.gov.in/school-startup/student-registration |                           |                              |                                       |                                     |  |  |
|-----------------------------------------------------|---------------------------|------------------------------|---------------------------------------|-------------------------------------|--|--|
| sf = 🛈 🕞 😁 🔬                                        | 🔶 🗭 🚮 🏭 🔟 🛟 🛅 🎯           | 🎐 🗖 N a 🌚 🕺 🔵                | 🚾 💎 IT 🖾 W M AG M iS 🌮 iB             | 🔗 iD 🔇 GTE                          |  |  |
| ISTART                                              | Startups   School Startup | Rural Startup                | Incubators   Partners   Events        | Aditya Goel                         |  |  |
| Institute Details/संस्था विव                        | तरण                       | Fi                           | II in the AISHE Code o                | f the college in                    |  |  |
| Institute code *<br>(संस्था का कोड)                 | Fill College AISHE code   |                              |                                       |                                     |  |  |
| Institute name *                                    | Institute Name            |                              |                                       |                                     |  |  |
| संस्था का नाम                                       | संस्था का नाम             |                              |                                       |                                     |  |  |
| Educational division *<br>(शिक्षण संभाग)            | Please select             | ✓ District *<br>(जिला)       | Please select                         | ~                                   |  |  |
| Teaching stream *<br>(शिक्षण संकाय)                 | - Please select           | ∽ Standard *<br>(स्टैण्डर्ड) | Please select                         | ~                                   |  |  |
|                                                     |                           | Fill in Institu<br>District  | te Name, Address, Education Stream, a | ucational Division,<br>nd Standard. |  |  |

#### 14 – Student Registration on iStart Portal - Residence Details

| ajasthan.gov.in/school-st                                   | artup/student-registration                                  |                                           |                                |                 |
|-------------------------------------------------------------|-------------------------------------------------------------|-------------------------------------------|--------------------------------|-----------------|
| Y sf = 🛈 🕞                                                  | 🖻 🎄 🔶 🗹 🌺 🔟 🛟 🛅 🥥 🛩                                         | 🚥 N a 📟 ≶ 🗢                               | 🚾 💎 IT 🐇 W M AG M iS 🌮 iB      | 🥖 id 🔇 GTE      |
| 12.1 Fill in Comp<br>12.2 Select Stat<br>12.3 Fill in Pin C | olete Address<br>e, District, and City<br>ode and Mobile No | ural Startup   Benefits                   | Incubators   Partners   Events | Aditya Goel     |
| Address                                                     | Address                                                     |                                           | Fill in your Email-Id and      | d verify by OTP |
| पता                                                         | पता                                                         |                                           |                                |                 |
| State *<br>(राज्य)                                          | RAJASTHAN                                                   | <ul><li>✓ District *<br/>(जिला)</li></ul> | Please select                  | ~               |
| City/Village *<br>(शहर/गांव)                                | City                                                        | Pin code<br>(पिन कोड)                     | Pin code(पिन कोड)              |                 |
| Telephone/Mobile<br>(दूरभाष/मोबाइल न.)                      | no. * +91 Telephone/Mobile no.                              | Email id *<br>(ईमेल आईडी)                 | ा Email id (ईमेल आईडी)         | Verify          |
| Note:- Please ment                                          | ion your email id and mobile no. for further communica      | ation                                     |                                |                 |
|                                                             | Click on Submit                                             |                                           |                                | Submit          |
| Your R                                                      | egistration is Completed                                    |                                           |                                |                 |

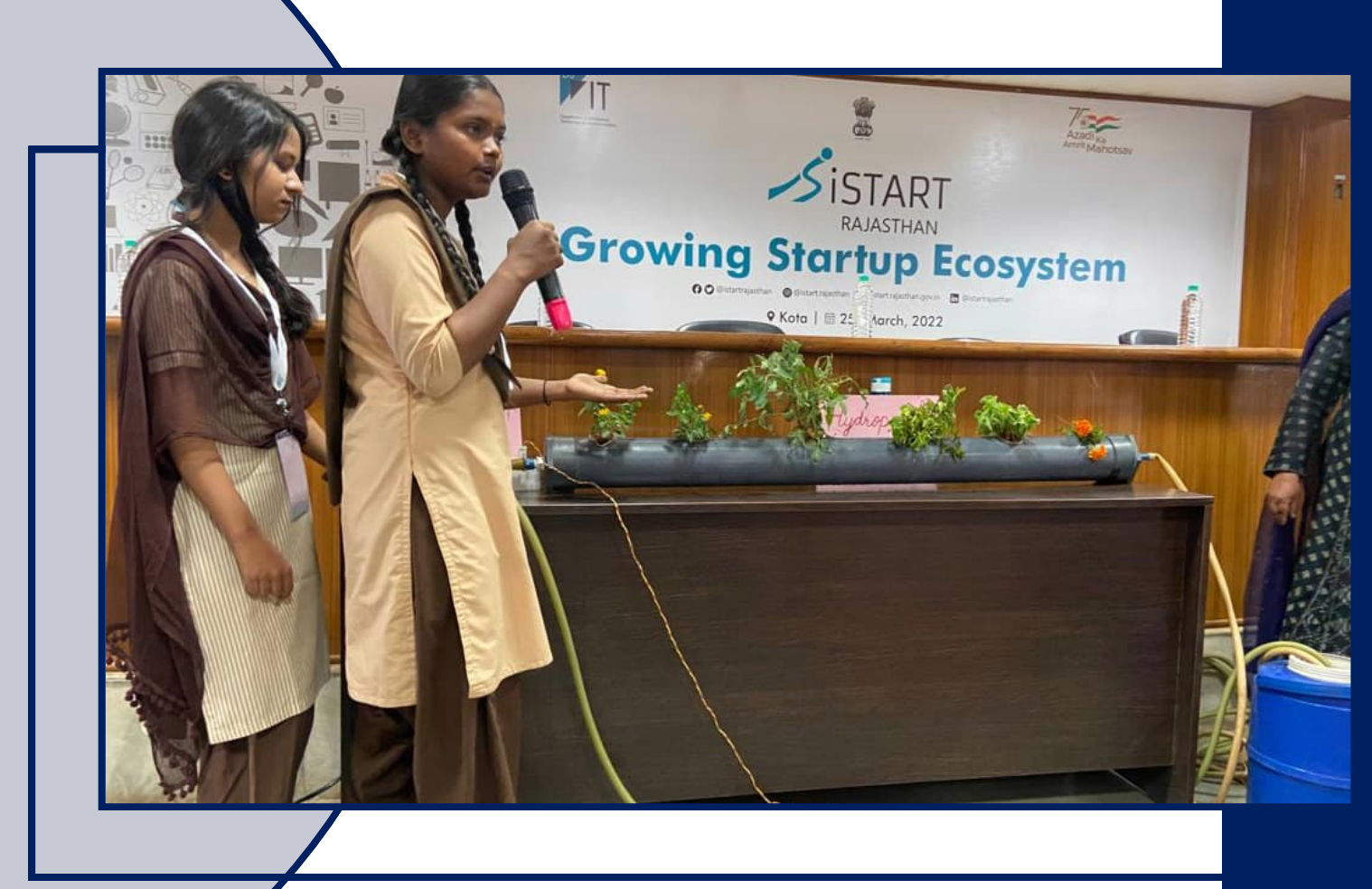

Thank You For Registering at iStart

Next way forward -

- Complete LMS and Get Certified
- Submit Your Innovative Idea